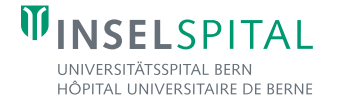

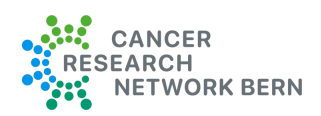

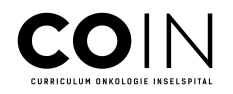

# **Anleitung Webinar COIN**

Das COIN wird über die Plattform **ZOOM** im Rahmen eines Webinars übertragen. Sie haben die Möglichkeit, sich bereits vorab über den folgenden Link zu registrieren oder direkt vor Beginn des Events einzuloggen. Bitte beachten Sie, da es sich um einen Event handelt, kann der Registrationsprozess einige Minuten in Anspruch nehmen. Bitte nehmen Sie sich vor dem Event 5 Minuten Zeit für die Registration.

## Zugang zum Webinar: https://medtoday.live/COIN-zoom

Das Webinar findet jeden Dienstag um 17:15 – 18:15 Uhr statt, ausgenommen in der Ferienzeit. Bitte entnehmen Sie alle Daten aus dem Programm.

#### Vor dem Webinar:

- 1. Bitte logen Sie sich frühzeitig ein, damit wir allfällige technische Hilfe leisten zu können.
- Für den Zugriff auf das Webinar und die Bibliothek mit allen aufgezeichneten Sessions bitten wir Sie sich auf Zoom anzumelden. Sie können dies mit einer aktualisierten Version des Apps machen oder über den Browser.
- 3. Für die Ausstellung von Teilnahmezertifikaten, bitten wir Sie, Ihren Namen, Email, Institution und den Beruf anzugeben. Diese Informationen werden nicht an Dritte weitergeben
- 4. Eine Programmübersicht finden Sie im Anhang. Bitte beachten Sie, dass diese vorläufig ist und noch Änderungen vorbehalten sind.

#### Während dem Webinar:

- 1. Da es sich um ein Webinar handelt, werden Sie nicht mit Video oder Ton zugeschaltet. Die Speaker können Sie weder sehen noch hören.
- 2. Sie haben unten in der Menüleiste die Möglichkeit mit F&A (Q&A) oder Chat zu kommunizieren.
- 3. F&A / Q&A: Bietet Ihnen die Möglichkeit Fragen direkt an die Moderatoren und Referenten zu stellen. Dieses Fragen sehen nur die Moderatoren und Speakers, welche direkt darauf antworten können.
- 4. Chat: Die Kommunikation über die Chatbox ist für alle sichtbar. Allgemeine Fragen und Diskussionen können über den Chat gestellt werden.

   Audio-Einstellungen ^
   Image: Chat image: Chat image:
- 5. Während der Webinare regelmässige Abstimmungen/Fragen zu den Inhalten gestellt um die Webinare interaktiv zu gestalten. Sie können jeweils von Ihrem Device abstimmen.
- 6. Am Ende jedes Webinars werden ein oder zwei Multiple Choice Fragen zur eigenen Lernkontrolle versandt sowie ein kurzes Feedback zur Session angefragt.

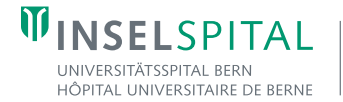

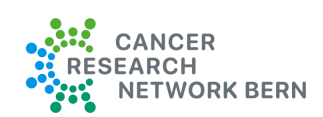

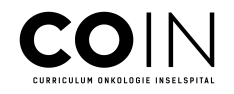

## Nach dem Webinar:

- 1. Alle Sessions werden aufgezeichnet und Ihnen am Folgetag auf derselben Plattform zur Verfügung gestellt. Sie erhalten nach jeder Session eine E-Mail mit dem entsprechenden Link, sodass Sie auch verpasste Inhalte problemlos nachholen können.
- 2. Die Videos sind zwecks besserer Übersicht auf Module aufgeteilt.

Um dieses Webinar stetig zu verbessern, sind wir auf Ihr Feedback angewiesen. Gerne nehmen wir Rückmeldungen zum Curriculum Onkologie Inselspital gerne an.

Kontakt: <a href="mailto:laura.breuss@medtoday.ch">laura.breuss@medtoday.ch</a>

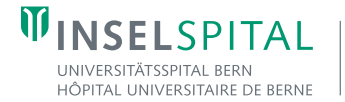

UCI UNIVERSITY CANCER CENTER INSELSPITAL

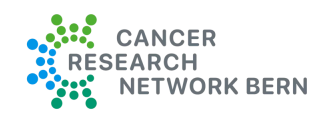

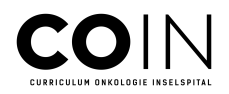

# Anleitung REGISTRATION ZOOM

Bitte registrieren sich über den Registrieren Button. Bitte folgend Sie der Anleitung und geben Sie die nötigen Angaben an. Dieser Prozess muss nur einmal gemacht werden.

|                                                                                                    | Anmelden Registrieren Deutsch v                                                                                                    |
|----------------------------------------------------------------------------------------------------|----------------------------------------------------------------------------------------------------|
| CCO INSELSPITAL                                                                                                    | Nichste Sitzung auf<br>1. Nov. 2024 10:00PM CET · Beginnt in 04:16<br><b>TEST Curriculum Onkologie Inselspital</b><br><br>Veranstaltet von Laura Breuss<br><br>Von<br><br><br><br><br><br><br>                                                                                                    |
| UNIVERSITÄTSSPITAL BERN<br>HÖPITAL UNIVERSITÄRE DE BERNE                                                              | für das Event registrieren.                                                                                                    |
| Sitzungen Sprecher                                                                                                    |                                                                                                    |
| 1 TEST Curriculum Onkologie Inselsnital                                                                               |                                                                                                    |
| WEBINAR         1 TEST Currieulum Onkologie Inselspital           Mo. 11. Nov. 10:00 - 11:00 PM           ZOOM Events | Neu bei Zoom? Kostenios registrieren Support Deutsch                                                                                                    |
| VEBINAR       1 TEST Currieulum Onkologie Inselspital         Mo. 11. Nov. 10:00 - 11:00 PM         ZOOM Events       | Neu bei Zoom? Kostenios registrieren Support Deutsch -                                                                                                    |
| VEBNAR       1 TEST Currieulum Onkologie Inselspital         Mo. 11. Nov. 10:00 - 11:00 PM         ZOOM Events        | Neu bei Zoom? Kostenios registrieren Support Deutsch *<br>Anmelden<br>E-Mail Adresse                                                                                                    |
| ITEST Currieulum Onkologie Inselspital         Mo. 11. Nov. 10:00 - 11:00 PM                                          | Neu bei Zoom? Kostenios registrieren Support Deutsch *<br>Anmelden<br>E-Mail Adresse<br>Kennwort •                                                                                                    |
| TEST Currieulum Onkologie Inselspital         Word 1000 - 1100 PM                                                     | Neu bei Zoom? Kostenlos registrieren       Support       Deutsch         Anmelden         E-Mail Adresse         Kennwort           Kennwort                                                                                                    |
| TEST Currieulum Onkologie Inselspital         Voltantial         Voltantial         Voltantial         Voltantial     | Neu bei Zoom? Kostenios registrieren       Support       Deutsch         Cammelden       E-Mail Adresse                                                                                                    |
| TEST Curriculum Onkologie Inselspital         Voltantial         Voltantial                                           | Neu bei Zoom? Kostenios registriere       Support       Deutsch *         Ammelden         E-Mail Adresse         Kennwort       •         Kennwort       Hilfe ©         Durch meine Anmeidung genehmige ich die         Durch meine Anmeidung genehmige ich die         Durch meine Anmeidung genehmige ich die         Durch meine Anmeidung genehmige ich die         Durch meine Anmeidung genehmige ich die         Durch meine Anmeidung genehmige ich die         Durch meine Anmeidung genehmige ich die         Durch meine Anmeidung genehmige ich die         Durch meine Anmeidung genehmige ich die         Durch meine Anmeidung genehmige ich die         Durch meine Anmeidung genehmige ich die         Durch meine Anmeidung genehmige ich die         Durch meine Anmeidung genehmige ich die                                                                                                    |
|                                                                                                    | Neu bei Zoom? Kostenios registriere Support Deutsch **   Commendiate   E-Mail Adresse     Kennwort     Kennwort     Milfe ©     Anmelden   Durch meine Anmeidung genehmige Ich die Datenschutzrichtnien und Nutzungsbedingungen son.   * Angemeldet bleiben                                                                                                    |
|                                                                                                    | Neu bei Zoom? Kostenios registriere Support Deutsch     Chameidden     Kennwort     Kennwort vergessen?   Hilfe 2   Immeiden      Durch meine Anmeidung genehmige ich die   Datenschutzrichtlinien und Nutzungsbedingungen   von Zoon.     Oder meiden Sie sich an per                                                                                                    |
| <image/> <image/> <image/> <image/> <image/> <image/> <image/>                                                        | Neu bei Zoom? Kostenios registrieren       Support       Deutsch         Cammelden       E-Mail Adresse       Image: Commercial Science       Image: Commercial Science         Kennwort       Image: Commercial Science       Image: Commercial Science       Image: Commercial Science         More melden Sie sich an per       Oder melden Sie sich an per       Image: Commercial Science       Image: Commercial Science         Image: Commercial Science       Image: Commercial Science       Image: Commercial Science       Image: Commercial Science         Image: Commercial Science       Image: Commercial Science       Image: Commercial Science       Image: Commercial Science         Image: Commercial Science       Image: Commercial Science       Image: Commercial Science       Image: Commercial Science         Image: Commercial Science       Image: Commercial Science       Image: Commercial Science       Image: Commercial Science         Image: Commercial Science       Image: Commercial Science       Image: Commercial Science       Image: Commercial Science         Image: Commercial Science       Image: Commercial Science       Image: Commercial Science       Image: Commercial Science |

Sie erhalten eine Verifizierungscode per Email, den Sie bestätigen müssen.

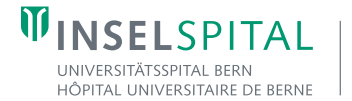

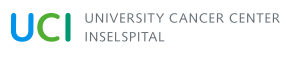

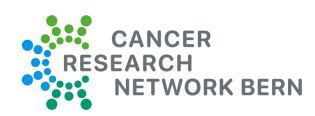

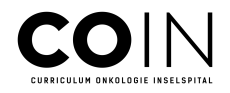

#### Danach klicken Sie auf Beitreten

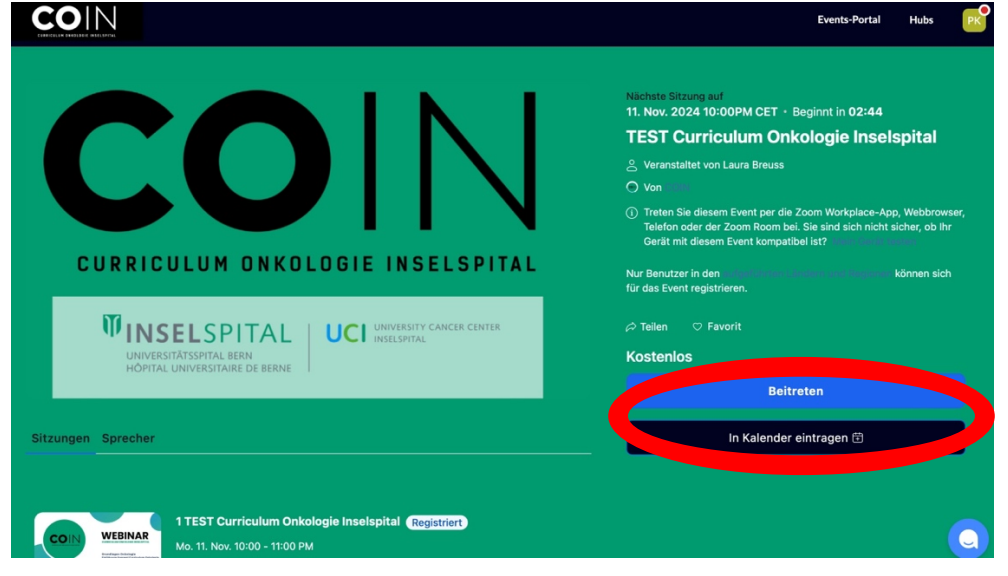

Falls das Webinar noch nicht gestartet hat – erscheint diese Seite.

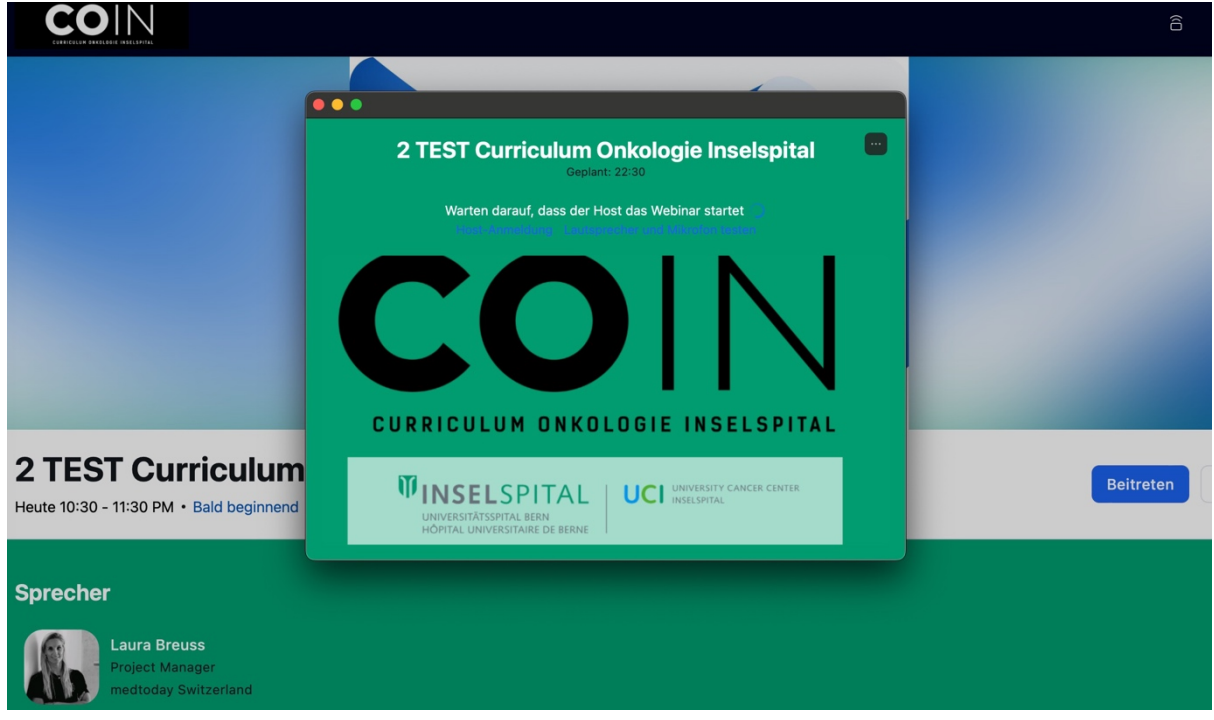